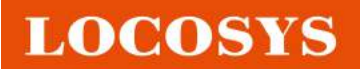

# *RTK-1010 EVK & RTK-1612 EVK*

Simple steps to quickly complete LOCOSYS RTK software settings

# (Base Station & Rover)

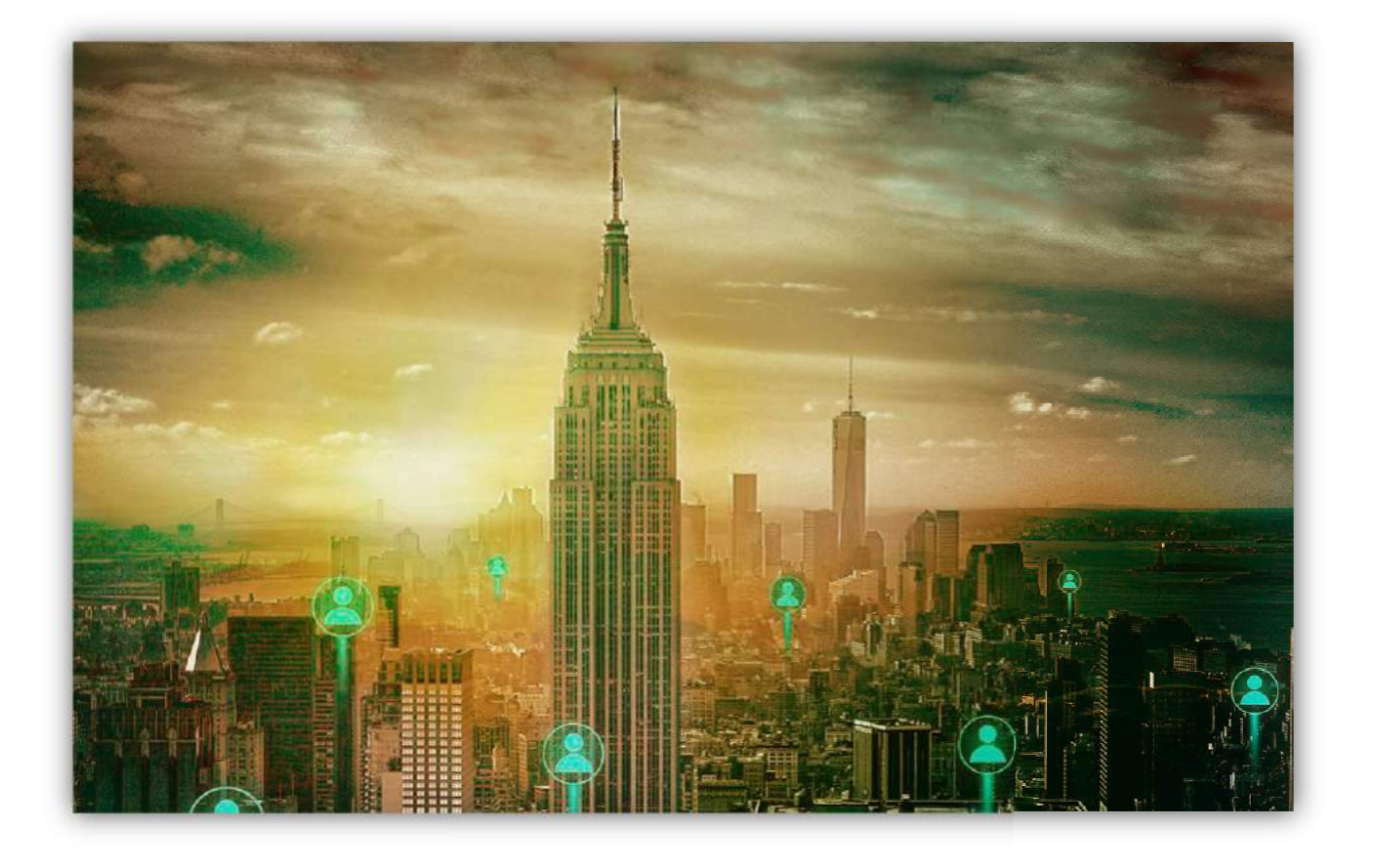

Version 1.1 2021.4.28

# **About LOCOSYS**

LOCOSYS Technology Inc. established in 2005, a company that provide services the scope of which spans from both hardware and software in Global Navigation Satellite System (GNSS), Wireless Communication, Embedded System to Avionics, Automotive and Consumers electronics. LOCOSYS Technology Came from a well-known research organization of information industry, LOCOSYS sustains a strong R&D in Software, Hardware and system integration. Through its self own (International Automotive Task Force, IATF) IATF16949 : 2016 / ISO 9001 : 2015 certified production lines in Taiwan.

LOCOSYS is a qualified supplier to tier 1 & tier 2 manufacture in Automotive industry (design house, EMS, OEM, ODM) and be the 2017 best partner of 'Automotive Dead Reckoning' in Global automotive industry and provides solutions and services to various market segments. Stay in α-level qualified module designer and supplier in the international market, deal the partnership with more than 20 Well-known distributors overseas, to provide our customers a complete OEM and ODM services.

LOCOSYS Technology Inc. 20F.-13, No.79, Sec. 1, Xintai 5th Rd., Xizhi Dist., New Taipei City, 22101, Taiwan R.O.C.

*Tel:* +886-2-8698-3698 *Fax:* +886-2-8698-3699 *Mail:* <u>info@locosystech.com</u>

For more information about our products, please visit: https://www.locosystech.com/en/category/Products/index.html

For any technical support or others, please leave a message on below website. We will contact you directly. https://www.locosystech.com/en/page/Contact-Us/contact-info.html

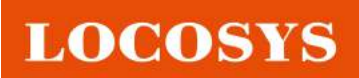

# Contents

| About LOCOSYS                                            |    |
|----------------------------------------------------------|----|
| Contents                                                 |    |
| Chapter 1. Base Station setting                          | 4  |
| Chapter 2. Rover setting                                 | 11 |
| Chapter 3. Supplement (Basic commands & Troubleshooting) | 20 |

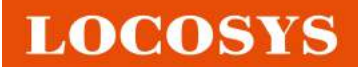

# **Chapter 1. Base Station setting**

procedures below. \*GPSFox version kindly check with our sales.

Step 1: Choose the software "GPSFox V.099v8\_RTKonly" and click it. Then follow up the procedures below. \*GPSFox version kindly check with our sales.

Figure 1: COM Port Setting

## Step 2: Press 'Connect' button.

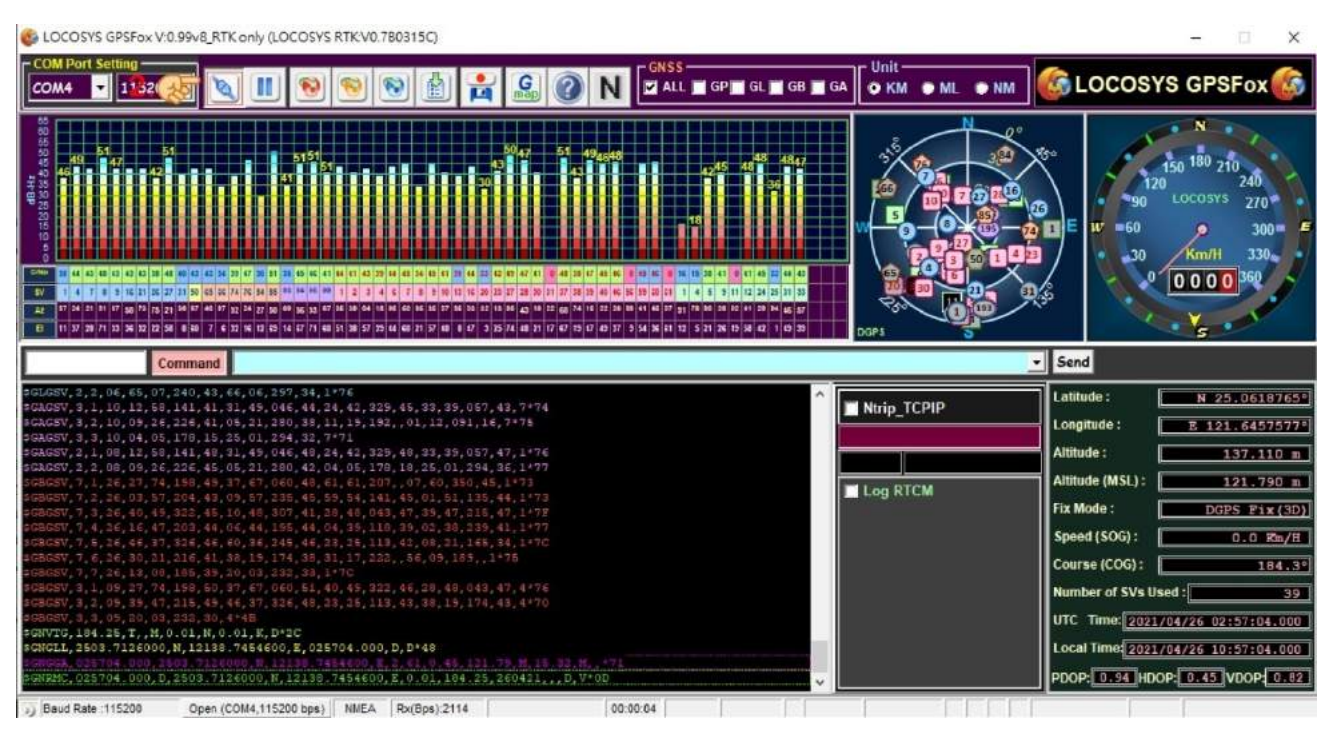

Figure 2: Connect button

Step 3: Inputs command 'setbase', press enter.

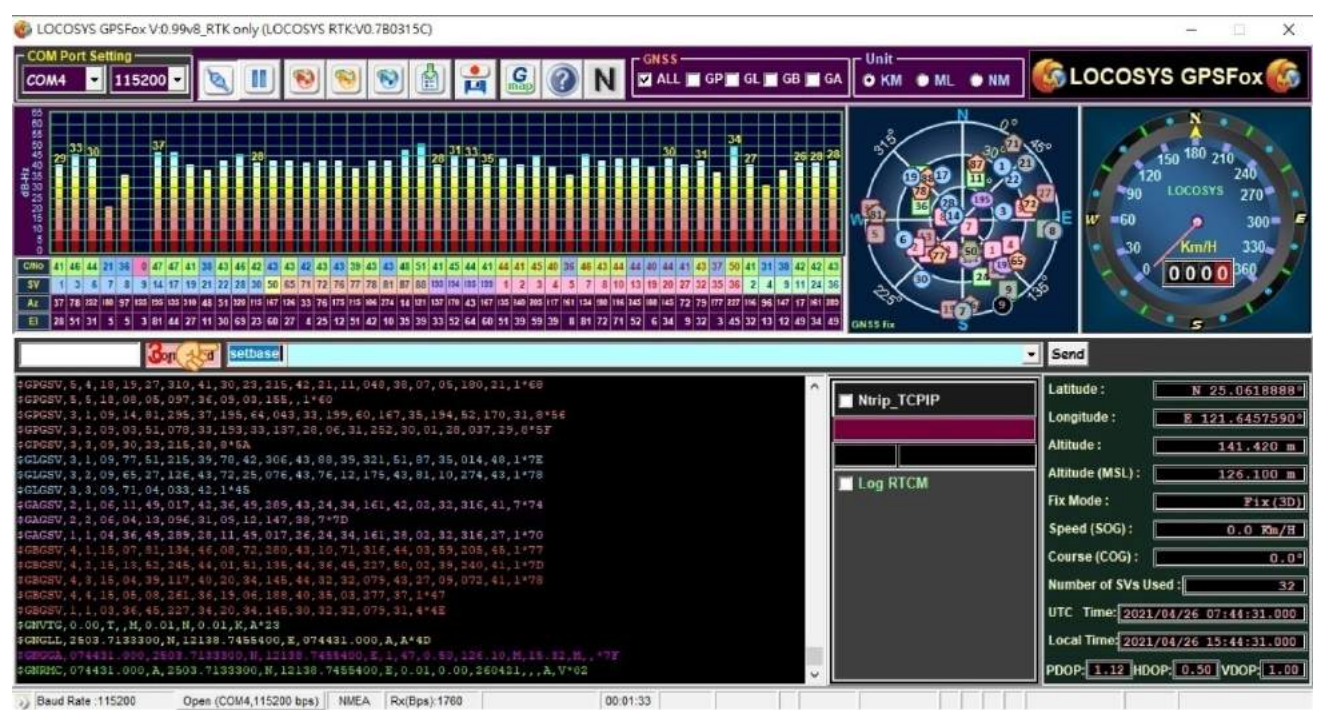

Figure3 :command

#### Step 4: Inputs command '\$PAIR436,1', press enter.

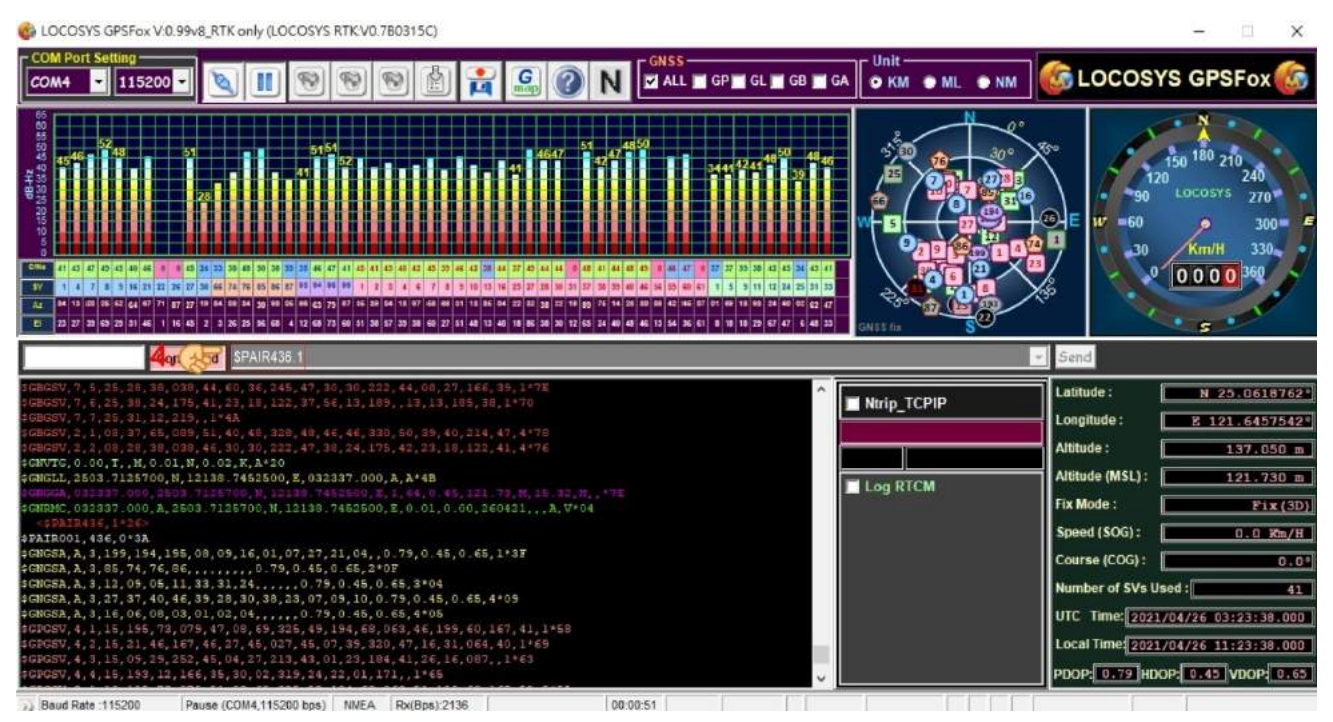

Figure4 :command

Step 5: Inputs command '\$PLSC,MCBASE,1', press enter.

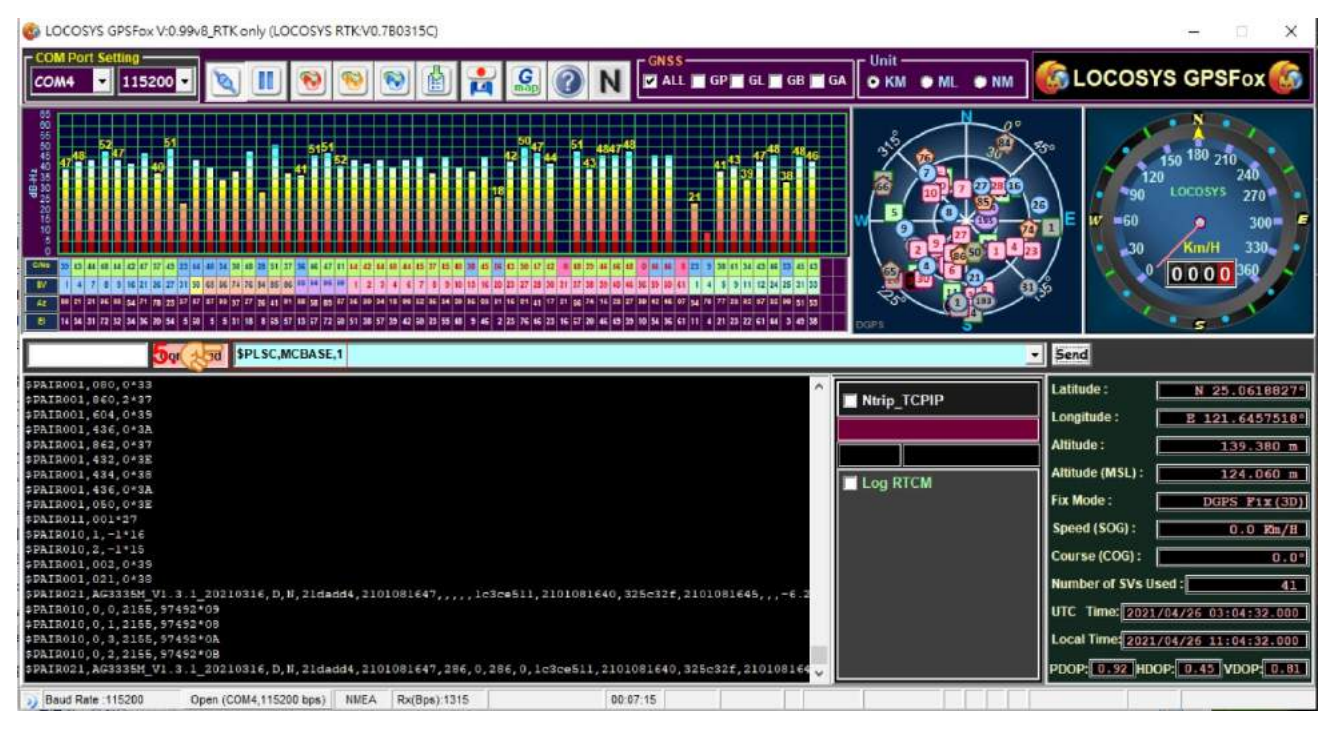

Figure5 :command

Note:

GPSFox tool will automatically add the checksum, so there is no need to include the checksum in the command.

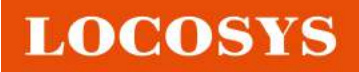

|            | 名稱                                                                                |                                                                                                    | fé            | 8改日期               | 類型                           |                         | 大小       |
|------------|-----------------------------------------------------------------------------------|----------------------------------------------------------------------------------------------------|---------------|--------------------|------------------------------|-------------------------|----------|
| B          | 🕄 com                                                                             | 2nc                                                                                                   | 2             | 021/3/29 上午 10:59  | 應用程式                         |                         | 8,343 KE |
|            |                                                                                   | Figu                                                                                                  | ire 6: Softwa | are 'com2nc'       |                              |                         |          |
|            |                                                                                   |                                                                                                    |               |                    |                              |                         |          |
|            |                                                                                   |                                                                                                    |               |                    |                              |                         |          |
| 7: Press   | " <mark>Opt</mark> "                                                              |                                                                                                    |               |                    |                              |                         |          |
| o 7: Press | " <mark>Opt</mark> ".<br>CON                                                      | 12NC ver. 1.1                                                                                         |               |                    |                              |                         |          |
| o 7: Press | " <mark>Opt</mark> ".<br>CON<br>202                                               | 12NC ver. 1.1<br>1/04/09 02:49:33 GPST                                                                | ſ             | Connect Time       | e: 0d 00:                    | :00:00                  |          |
| o 7: Press | " <mark>Opt</mark> "<br>CON<br>202                                                | 12NC ver. 1.1<br>1/04/09 02:49:33 GPS1<br>Stream                                                      | Opt Cmd       | Connect Tim        | e: Od OO:<br>Bytes           | :00:00<br>Bps           |          |
| o 7: Press | " <mark>Opt</mark> "<br><u>         CON</u> <u>         202</u> <u> </u> <u> </u> | 12NC ver. 1.1<br>1/04/09 02:49:33 GPST<br>Stream<br>Input (Serial) <b>7.</b>                          | Opt Cmd       | Connect Tim        | e: Od OO:<br>Bytes<br>O      | :00:00<br>Bps<br>0      |          |
| o 7: Press | " <mark>Opt</mark> ".<br>                                                         | 12NC ver. 1.1<br>1/04/09 02:49:33 GPST<br>Stream<br>Input (Serial) <b>7.</b><br>Output (NTRIP Caster) | Opt Cmd       | Connect Tim<br>Log | e: 0d 00:<br>Bytes<br>0<br>0 | :00:00<br>Bps<br>0<br>0 |          |
| o 7: Press | "Opt"<br>                                                                         | A2NC ver. 1.1<br>1/04/09 02:49:33 GPST<br>Stream<br>Input (Serial)7.                                  | Opt Cmd       | Connect Tim        | e: 0d 00:<br>Bytes<br>0<br>0 | :00:00<br>Bps<br>0<br>0 |          |

Figure 7: com2nc: Serial Options

| Step 8: It will | pump up | this window. |
|-----------------|---------|--------------|
|-----------------|---------|--------------|

| CON | A2NC ver. 1.1         |          |         |              |         | Serial Option | ns         |         |              |       | > |
|-----|-----------------------|----------|---------|--------------|---------|---------------|------------|---------|--------------|-------|---|
| 202 | 1/04/09 02:55:58 GPS  | T        | Connect | : Time: Od O | 0:00:00 | Port          | COM1       | ~       | Parity       | None  | 2 |
|     | Stream                | Opt Cmd  | Log     | Bytes        | Bos     | Bitrate (bps) | 9600       | ~       | Stop Bits    | 1 bit |   |
|     | Input (Serial 8. 🛞    | <b>?</b> |         |              |         | Byte Size     | 8 bits     | 4       | Flow Control | None  | 9 |
|     | Output (NTRIP Caster) |          |         | 0            | 0       | Output Re     | eceived St | ream to | o TCP Port : |       |   |
|     |                       |          |         |              |         |               |            |         | ок           | Cance | 9 |
|     |                       |          |         |              | 1.5     |               |            |         |              |       |   |
|     | Start                 |          |         | Exit         |         |               |            |         |              |       |   |

Figure 8: com2nc : Serial Options

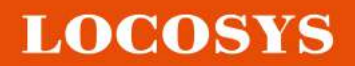

## Step 9: Setting "Com Port" and "Baud rate"

| COM4   | V                        | Parity                         | None                                                            |                                                                                                    |
|--------|--------------------------|--------------------------------|-----------------------------------------------------------------|----------------------------------------------------------------------------------------------------|
| 115200 | ~                        | Stop Bits                      | 1 bit                                                           |                                                                                                    |
| 8 bits | ~                        | Flow Control                   | None                                                            | ~                                                                                                    |
|        | COM4<br>115200<br>8 bits | COM4 ~<br>115200 ~<br>8 bits ~ | COM4     V       115200     V       8 bits     V   Flow Control | COM4     Parity     None       115200     Stop Bits     1 bit       8 bits     Flow Control     None |

Figure 9: com2nc: Serial Options setting

Step 10~11: Click Cmd and input Serial Commands.

|                     |          |               |             | Input Seria | I/TCP Commar                                                          | ıds             | >      |
|---------------------|----------|---------------|-------------|-------------|-----------------------------------------------------------------------|-----------------|--------|
|                     |          |               |             | Command     | is at startup                                                         |                 |        |
| COM2NC ver. 1.1     |          |               |             |             |                                                                       |                 |        |
| 2021/04/09 03:06:14 | GPST     | Connect Time: | 0d 00:00:00 |             | le at chutdown                                                        |                 |        |
| Stream              | Opt Cmd  | Log By        | tes 11 0    | SPLSC,MCBA  | SE,0*27                                                               |                 |        |
| Input (Serial) 1    | ). (**** | Li            | 1.3         | P           |                                                                       |                 |        |
| Output (NTRIP Cast  | ter)     |               | 0 0         | l           |                                                                       |                 |        |
|                     |          |               | D           | Periodic C  | Commands : <com< td=""><td>mand&gt; # cycle (</td><td>ms)</td></com<> | mand> # cycle ( | ms)    |
| ► <u>S</u> tart     |          |               | Exit        |             |                                                                       |                 |        |
| ► <u>S</u> tart     |          |               | EXIL        |             |                                                                       |                 |        |
|                     |          |               |             | Load        | Save                                                                  | OK I            | Cancel |

Figure 10: com2nc: Commands setting

Step 12 & 13: Click Opt (Second one) and input Port and either Mountpoint or User ID is ok.

Note: The following demonstration cases.

(1) Please refer to "page 17" of index file, setting "Port" from 1024 to 65535 (ex: 7777).

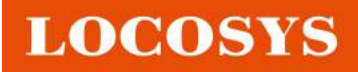

# (2) "Mountpoint" setting Customer company name (ex: LOCOSYS)

| 2021/04/09 02:49:33 | 3 GPST  | Connec | t Time: 0d 00:00:00 | NTRIP Caster Options |    | 0      |
|---------------------|---------|--------|---------------------|----------------------|----|--------|
| Stream              | Opt Cmd | Log    | Byte 3.             | NTRIP Caster Address | 0  | 7777   |
| Input (Serial)      |         | 🛛      | 0                   | Mountpoint User ID   |    |        |
| Output (NIRI2Ca     | A       |        |                     | LOCOSYS              |    |        |
|                     |         |        | L.                  | ŝ                    | ОК | Cancel |
| Start               |         |        | Exit                | 1                    |    |        |

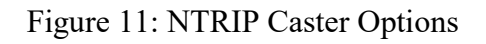

## Step 14: Press 'Start' button

|     | 2021/04/09 02:49:33 GPST |                       |         | Connect | t Time: Od O | 0:00:00 |
|-----|--------------------------|-----------------------|---------|---------|--------------|---------|
|     |                          | Stream                | Opt Cmd | Log     | Bytes        | Bps     |
|     |                          | Input (Serial)        |         |         | 0            | 0       |
|     |                          | Output (NTRIP Caster) |         |         | 0            | 0       |
|     |                          |                       |         |         |              | Ē       |
| 14. |                          | ▶ <u>S</u> tart       |         |         | Exit         |         |

Figure 12: Start button

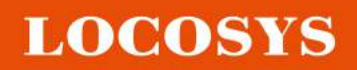

| 2     | 021/04/09 02:49:33 GPS1 | Г                | Connect      | Time: Od ( | )0:00:00 |
|-------|-------------------------|------------------|--------------|------------|----------|
|       | Stream                  | Opt Cmd          | Log          | Bytes      | Bps      |
|       | Input (Serial)          |                  | 🛛            | 0          | 0        |
| 5.🚱 🗉 | Output (NTRIP Caster)   | ***              |              | 0          | 0        |
|       | (                       | 0) COM11 (1) 2 c | lients 8.171 |            | E        |
|       | Start                   | 0) 00/111 (1) 20 |              | Evit       |          |

## Step 15: It will show RTK "Base station" is working and receiving satellite information

Figure 13: Waiting for client information

In the above 1~15 steps, You have completed the "Base station" setup.

# Chapter 2. Rover setting

**Step 1:** Please choose the software: "**rtknavi**" and double click it. Then follow up the procedures below.

|      | 名稱                           | 修改日期               | 類型     | 大小       |
|------|------------------------------|--------------------|--------|----------|
|      | GPSFox-V0.99v8_RTK_only      | 2021/4/7 上午 11:29  | 應用程式   | 4,782 KB |
|      | GPSFox-V0.99v8_RTK_only      | 2021/4/9 上午 11:29  | 組態設定   | 1 KB     |
|      | kinematicL1L2-2019-0130.conf | 2019/1/30 下午 01:26 | CONF檔案 | 7 KB     |
| 1.00 | 😴 rtknavi                    | 2020/10/8 上午 11:50 | 應用程式   | 7,516 KB |
| 6    | 📄 sourcetable.dat            | 2021/4/7 下午 12:21  | DAT 檔案 | 1 KB     |
|      |                              |                    |        |          |

Figure 14: Software: "rtknavi"

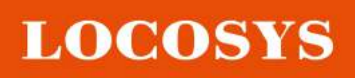

# Step 2: Please press "I"

| RTKNAVI ver 2.4.3 b31 Felix b07                                                                                                    | (11<=meas.no.sorting)  |         | 0.055     |                                  |
|----------------------------------------------------------------------------------------------------|------------------------|---------|-----------|----------------------------------|
| 2000/01/01 00:00:00.0 @ST                                                                                                    |                        |         | 2.0       | 1 0 000+0+0000 0 1               |
| 🗉 Lat/Lon/Height 🔹                                                                                                    | Rover:Base SNR. (dBHz) |         |           | • •                              |
| Solution: — — —<br>N: 0° 00' 00.0000"<br>E: 0° 00' 00.0000"<br>He: 0.000 U: 0.000 m<br>N: 0.000 E: 0.000 U: 0.000 m<br>Age: 0.0 s Ramo: 0.0 #Sat: 0 |                        |         |           | 50<br>40<br>30<br>50<br>50<br>40 |
|                                                                                                    |                        |         |           | -30                              |
|                                                                                                    |                        |         |           | -20                              |
| < >                                                                                                    |                        |         |           |                                  |
| 0                                                                                                    |                        |         |           | <b>G</b> (                       |
| ► Start                                                                                                    | ® Mark                 | () Elot | Ø Options | Egit                             |

Figure 15: rtknavi –press I button.

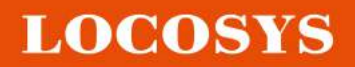

| Solution:                                                            | verifiaat SNR (dBHz)<br>3. F | Input Streams<br>Input Stream<br>(1) Rover<br>(2) Base Station<br>(3) Correction<br>Transt MEA GPGG    | Type<br>Serial<br>Serial<br>A to Base Station        | Opt III | Cmd Format<br>– RTCM 2<br>– RTCM 2<br>– RTCM 2 | Cipt<br>Cipt<br>Ser ministration<br>Ser ministration<br>Ser ministrat |  |
|----------------------------------------------------------------------|------------------------------|----------------------------------------------------------------------------------------------------|------------------------------------------------------|---------|------------------------------------------------|----------------------------------------------------------------------------------------------------|--|
| Solution:<br>N: 0° 00' 00.0000"<br>E: 0° 00' 00.0000"<br>He: 0.000 m | 3.₹                          | Input Streams<br>Input Stream<br>(1) Rover<br>(2) Base Station<br>(3) Correction<br>Transmit IMEA GFGG | Type<br>Senal<br>Senal<br>Senal<br>A to Base Station | Opt     | Cmd Format<br>= RTCM 2<br>= RTCM 2<br>= RTCM 2 | Cipt<br>Cipt<br>Sel mining<br>Sel mining                                                                                                    |  |
| N: 0° 00' 00.0000"<br>E: 0° 00' 00.0000"<br>He: 0.000 m              |                              | (3) Correction                                                                                         | Seriel                                               | -       | - RTCM 2                                       |                                                                                                    |  |
| N: 0.000 E: 0.000 U: 0.000 m<br>Age: 0.0 s Rate: 0.0 #Sat: 0         |                              | Reset Crid<br>Input File Paths                                                                         | 0.00000000                                           | .0000   | 00000 0.000<br>Max Scattere 10                 | 40.<br>40.<br>40.<br>40.<br>40.<br>40.<br>40.<br>40.                                                                                                    |  |
| < >                                                                  |                              | Time x1 -                                                                                              | 0 6-bit                                              |         | OK Can                                         | cel                                                                                                    |  |

## Step 3: After you press 'I', it will jump out this and select option (2) only.

Figure 16: rtknavi – select option

|      | Input Streams<br>Input Stream | Туре              |      | Opt   | Cmd   |      | Format |    | ×<br>Opt |
|------|-------------------------------|-------------------|------|-------|-------|------|--------|----|----------|
| 1    | (1) Rover                     | Serial            |      | 444   |       | RTCM | 12     |    | (***)    |
| 3.05 | (2) Base Station              | NTRIP Client      | ~    |       |       | RTCM | 13     | ~  |          |
| 4    | (3) Correction                | Serial            | - 65 | 447   | +++   | RTCM | 12     | .4 |          |
|      | Transmit NMEA GPGG            | A to Base Station |      |       |       |      |        |    |          |
|      | OFF                           | ∽ 0.000000000     | 0    | .0000 | 00000 | 0    | 0.000  |    | 1440     |

Figure 17: rtknavi – Choose NTRIP Client in Type and choose RTCM3 in Format.

Note:

- (1) After selecting option.
- (2) Choose "NTRIP Client" in Type and choose "RTCM3" in Format.
- (3) And then choose Opt in Step 4.

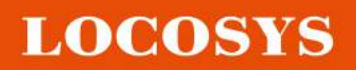

# Step 4~5:

(1) Click "Opt"

(2) Please input data in "NTRIP Caster Host" IP address (ex: 192.168.98.152)

(3) "Port" (ex: 7777) and "Mountpoint" (ex: LOCOSYS).

| Input Stream        | Туре            | Opt C    | md Forma     | at Opt  | NTRIP Client Option | 5      | Port     |
|---------------------|-----------------|----------|--------------|---------|---------------------|--------|----------|
| (1) Rover           | Serial          | e land a | RTCM 2       | 5. 35   | 192.168.98.152      | ~      | 7777     |
| (2) Base Station    |                 |          |              | 5       | Mountpoint U        | ser-ID | Password |
| (3) Correction      | Serial          |          | RTCM 2       |         | LOCOSYS             |        |          |
| Transmit NMEA GPGGA | to Base Station | 1        | W            |         | String              |        |          |
| OFF                 | ✓ 0.000000000   | 0.00000  | 0000 0000    | )       |                     |        |          |
| Reset Cmd           |                 |          | Max Baseline | e 10 km | Ntrip               | OK     | Cancel   |
| Input File Paths    |                 |          |              |         |                     |        |          |
|                     |                 |          |              | _2220   |                     |        |          |
|                     |                 |          |              | ***     |                     |        |          |
|                     |                 |          |              |         |                     |        |          |
| Time V1 V4          |                 |          | W.           | Connel  |                     |        |          |

Figure 18: rtknavi – input data in NTRIP Caster Host, Port and Mountpoint.

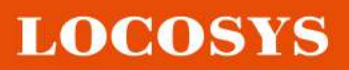

## Step 6: Press 'L' button.

| RTKNAVI ver 2.4.3 b31 Felix b07 (                                                                                                    | 11<=meas. no sorting) |        |         | 24.121.02                     |
|----------------------------------------------------------------------------------------------------|-----------------------|--------|---------|-------------------------------|
| 2000/01/01 00:00:00.0 GPST                                                                                                    |                       |        |         | 1 000+0+ <mark>6</mark> . 🐼 L |
| 🖙 Lat/Lon/Height 🔹                                                                                                    | Rover:Base SNR (dBHz) |        |         |                               |
| Solution:             N:         0° 00' 00.0000"         E:         0° 00' 00.0000"           E:         0° 00' 00.0000"         He:         0.000 m |                       |        |         |                               |
| Age: 0.0 s Ratio: 0.0 #5at: 0                                                                                                    |                       |        |         | 50<br>                        |
| t<br>F                                                                                                    |                       |        |         |                               |
| s<br>c >                                                                                                    |                       |        |         | 20                            |
| a                                                                                                    |                       |        |         | E2 7                          |
| ▶ <u>S</u> tart                                                                                                    | ⊛ Mark                | 🕑 Blot | Options | Egit                          |

Figure 19: rtknavi – 'L' button.

Step 7: Select option (7) and choose TCP Server in Type and click Opt ...

|   | Log Streams       |            |     | ×            | TCP Server Opt | tions   |    |         |
|---|-------------------|------------|-----|--------------|----------------|---------|----|---------|
|   | Log Stream        | Туре       | Opt |              | Server Address |         | P  | ort     |
|   | (6) Rover         | Serial     |     | Output Event |                |         | ~  |         |
| F | (7) Base Station  | TCP Server | ~   |              | Mountpoint     | User-ID | P  | assword |
| 0 | (8) Correction    | Serial     | ~   |              |                | ~       |    |         |
|   | Log File Paths    |            |     | 1000         | String         |         |    |         |
|   |                   |            |     |              |                |         |    |         |
|   |                   |            |     |              |                |         | ОК | Cancel  |
|   |                   |            |     |              |                |         |    |         |
|   | Time-Tag Swap Int | V VH 2     | OK  | Cancel       | -              |         |    |         |

Figure 20: rtknavi - Selecting option (7) and choose **TCP Server** in Type and click Opt.

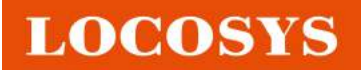

Step 8: Input 16800 into Port. Since this is corresponding to GPSFox.

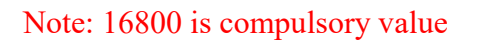

| Log Stream                        | Type<br>Serial | Opt | utput Event |    | Server Address | dons 8  | . F | Port 16800 |    |
|-----------------------------------|----------------|-----|-------------|----|----------------|---------|-----|------------|----|
| 🗹 (7) Base Station                | TCP Server     |     |             |    | Mountpoint     | User-ID | 0   | Password   |    |
| (8) Correction     Log File Paths | Serial         |     |             |    | String         | ~       |     |            |    |
|                                   |                |     |             |    |                |         | OK  | Cano       | el |
|                                   |                |     |             | ** |                |         |     |            |    |
| Time-Tag Swap Int                 | v <u>v</u> H ? | ОК  | Cancel      |    |                |         |     |            |    |

Figure 21: rtknavi - Input 16800 into Port

Step 9: After finished setting for 'I'and 'L'. Please press "Start".

| RTRNAVI ver.2.4.3 b31 Felix b07                                                                                                    | (11 < -mest, no sorting) |        |                  |
|----------------------------------------------------------------------------------------------------|--------------------------|--------|------------------|
| 2000/01/01 00:00:00.0 GPST                                                                                                    |                          |        | 0 00000+0+0000 1 |
| is Lat/Lan/Height •                                                                                                    | Ravershee SFR (All-12)   |        |                  |
| Solution: — — —<br>N: 0° 00' 00.0000"<br>E: 0° 00' 00.0000"<br>He: 0.000 m<br>Ni 6000 E: 0 000 U: 0 000 m<br>Age: 00 + Batter 00 #Set 0 |                          |        |                  |
| C                                                                                                    |                          |        |                  |
| <b>u</b>                                                                                                    |                          |        |                  |
| Pr                                                                                                    |                          | 222333 |                  |

Figure 22: rtknavi – "Start" button.

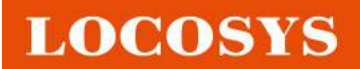

**Step 10:** View "Green light" show up near the 'I' button. It means Rover station received RTCM data from "Base station".

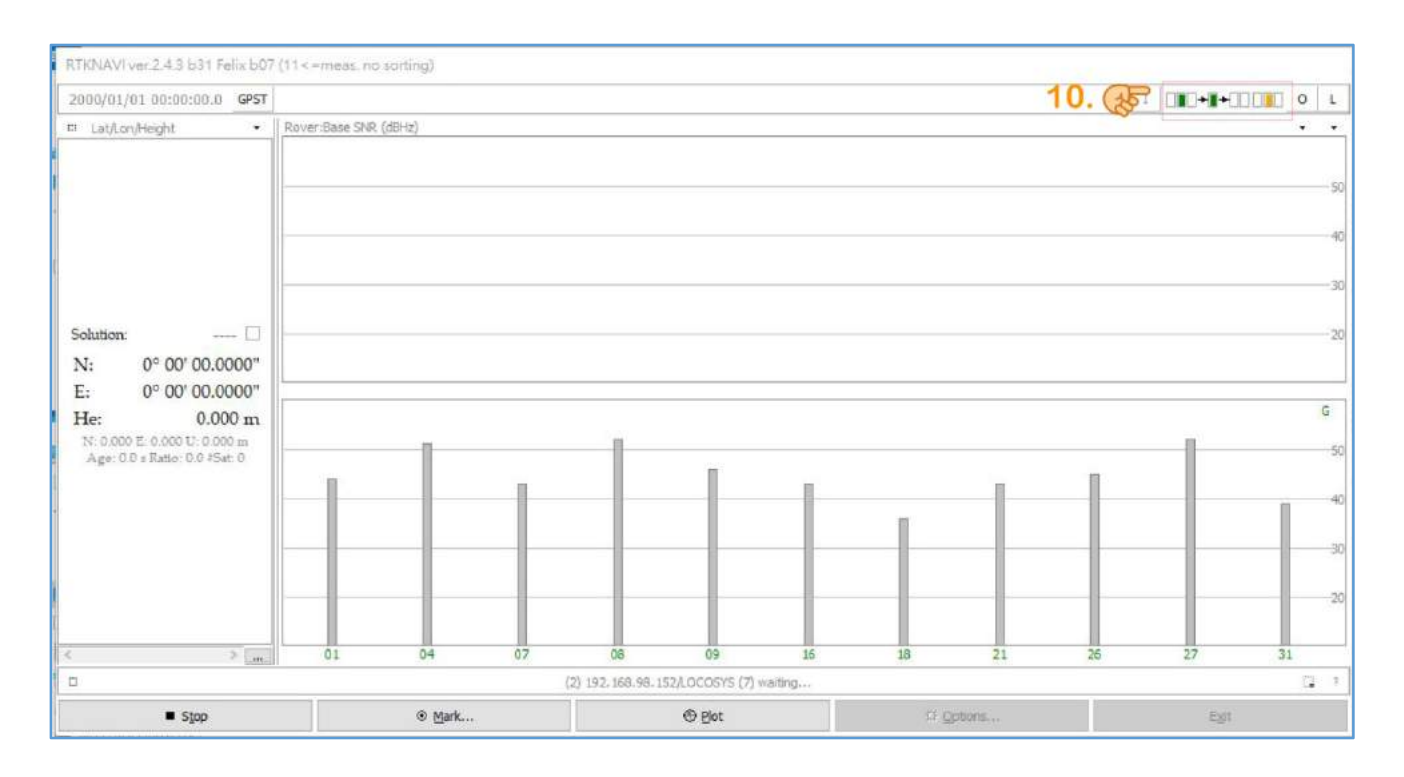

Figure 23: rtknavi – Rover station received RTCM data from Base station.

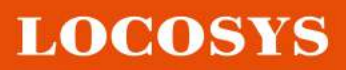

# **Step 11:** Minimize RTKNAVI window and click **GPSFox-V0.99v8\_RTK only** \*GPSFox version kindly check with our sales.

|        | 名稱                           | 修改日期               | 類型      | 大小       |
|--------|------------------------------|--------------------|---------|----------|
| 11. 35 | GPSFox-V0.99v8_RTK_only      | 2021/4/7 上午 11:29  | 應用程式    | 4,782 KB |
|        | kinematicL1L2-2019-0130.conf | 2019/1/30 下午 01:26 | CONF 檔案 | 7 KB     |
|        | 😸 rtknavi                    | 2020/10/8 上午 11:50 | 應用程式    | 7,516 KB |
|        | 📄 sourcetable.dat            | 2021/4/7 下午 12:21  | DAT 檔案  | 1 KB     |
|        |                              |                    |         |          |

## Figure 24: Click GPSFox-V0.99v8\_RTK only

# Step 12~13: Click Ntrip\_TCPIP and it will show RTK(fix)

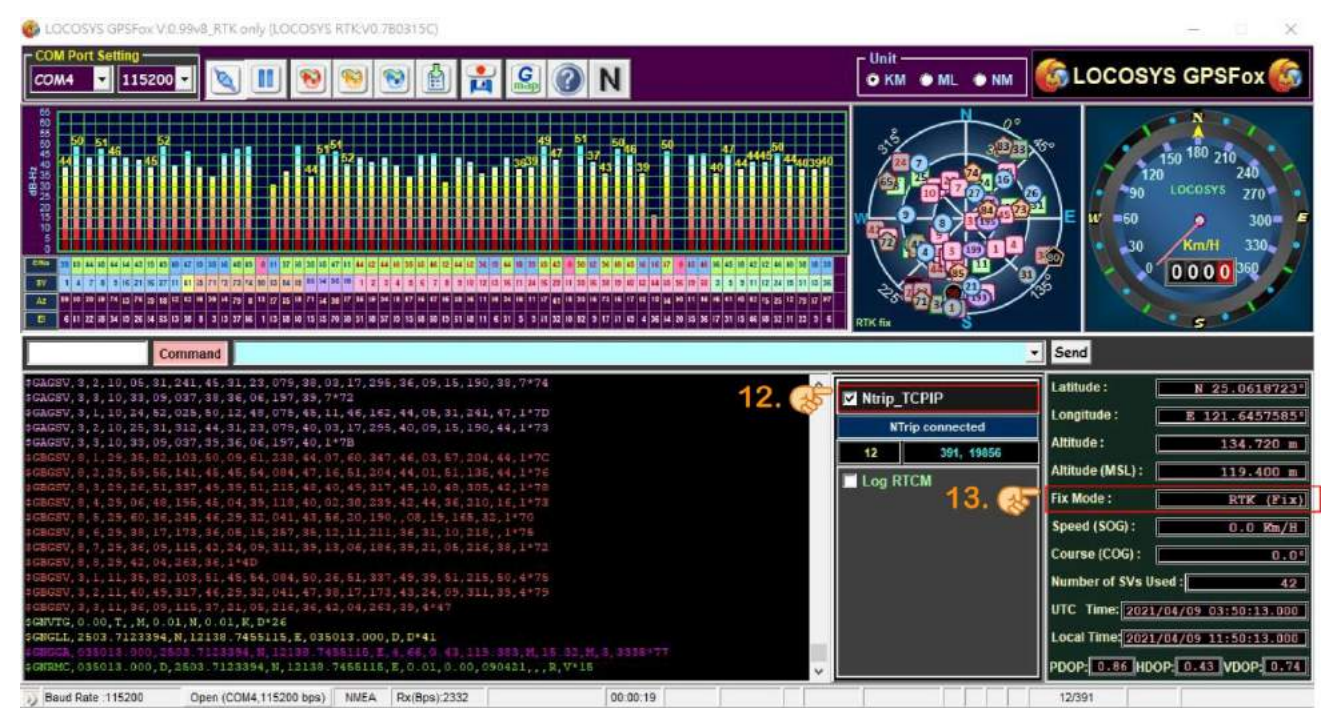

| 12.00 | D' Nirio 1                            | гсрір                | Latitude :      | N325706102251 |
|-------|---------------------------------------|----------------------|-----------------|---------------|
|       | 1                                     | rip connected        | Longitude :     | <b></b>       |
|       | 12                                    | 351, 15856           | Altitude :      | 8134 720 ml   |
|       | Log R                                 | CM INTERNAL PROPERTY | Allitade (MSL): | 11.9.400 m    |
|       | 1 1 1 1 1 1 1 1 1 1 1 1 1 1 1 1 1 1 1 | 13. 🕵                | Fix Mode :      | BURG (PLK)    |
|       |                                       |                      | Speed (SOG):    | 0.9 Mp/IL     |

Figure 25: Click Ntrip\_TCPIP and RTK Fix

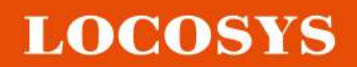

# Step 14: Both side show "Green light" which means "Rover " is online and connect with "Base

#### station".

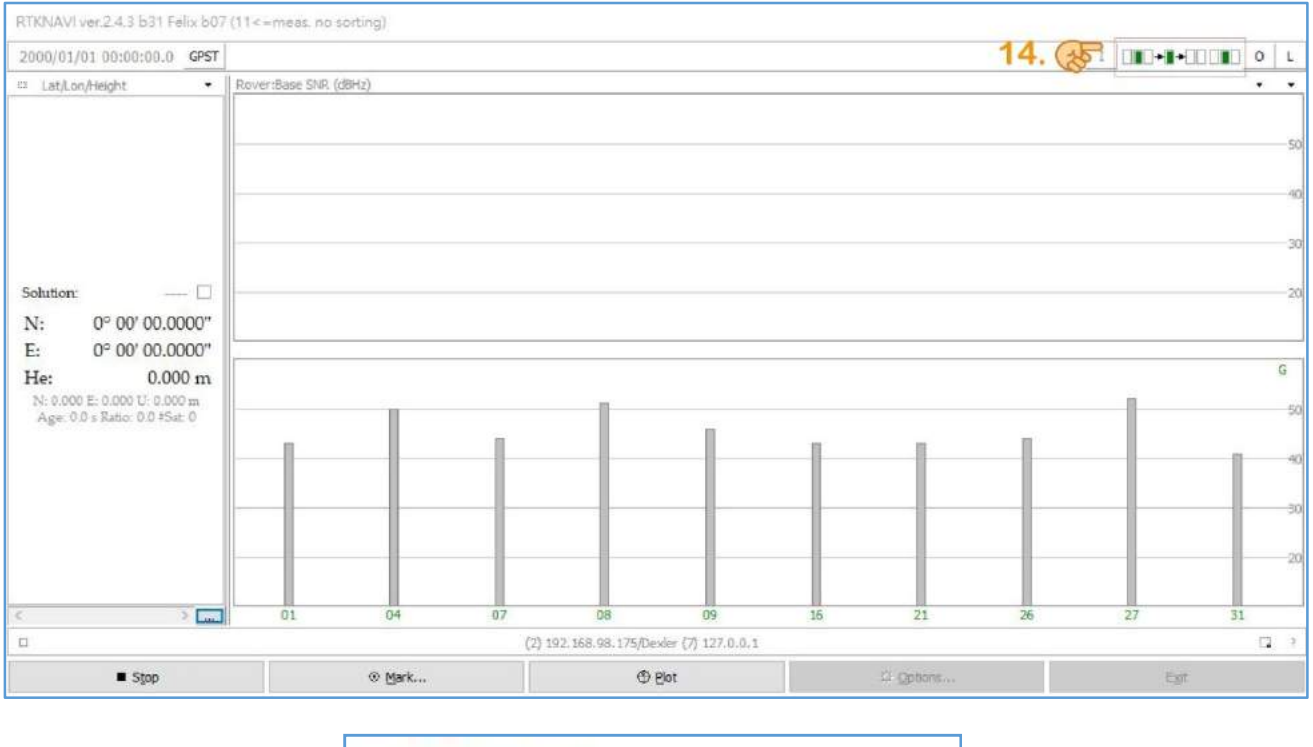

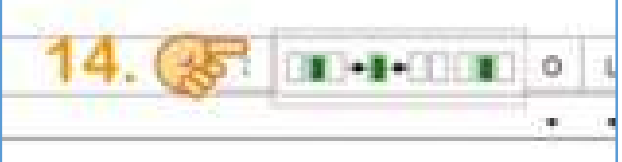

Figure 26: Rover is online

## In the above 1~14 steps, You have completed the "Rover" setup.

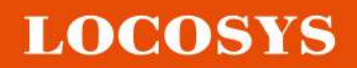

# **Chapter 3. Supplement (Basic commands & Troubleshooting)**

**1.** Following screen shot is showing Base station connecting with Rover station and the Rover station (ex: IP is 192.168.98.171)

| COM2NC ver. 1.1          |                  |              |              |          |
|--------------------------|------------------|--------------|--------------|----------|
| 2021/04/09 02:49:33 GPST | ř.               | Connec       | t Time: 0d 0 | 00:00:00 |
| Stream                   | Opt Cmd          | Log          | Bytes        | Bps      |
| Input (Serial)           |                  | 🛛            | 0            | 0        |
| Output (NTRIP Caster)    |                  |              | 0            | 0        |
| (0                       | )) COM11 (1) 192 | 2.168.98.171 |              | 1        |
| ▶ <u>S</u> tart          |                  |              | Exit         |          |

2. Following screenshot shows the RTK base station is working and two of the clients are connecting.

| COM2NC ver. 1.1        |               |                |              |         |
|------------------------|---------------|----------------|--------------|---------|
| 2021/04/09 02:49:33 GP | ST            | Connec         | t Time: 0d 0 | 0:00:00 |
| Stream                 | Opt Cmd       | Log            | Bytes        | Bps     |
| Input (Serial)         |               |                | 0            | 0       |
| Output (NTRIP Caster)  |               |                | 0            | 0       |
|                        | (0) COM11 (1) | 2 dients 8,171 |              | 13      |
| ► <u>S</u> tart        |               |                | Exit         |         |

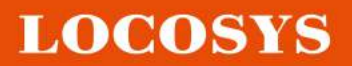

# **3.** Following proprietary command are the most commonly used to support initial base station mode at COM2NC program

• Set the base location (reference position)

Synopsis:

\$PLSC,SETBASEXYZ,<X>,<Y>,<Z>\*CK<CR><LF>

Response:

\$PLSR,BASEXYZ,<X>,<Y>,<Z>\*CK<CR><LF>

| Parameter | Format      | Description                               |
|-----------|-------------|-------------------------------------------|
| Х         | DDDDDDD.DDD | WGS-84 ECEF X-axis coordinate (in meters) |
| Y         | DDDDDDD.DDD | WGS-84 ECEF Y-axis coordinate (in meters) |
| Ζ         | DDDDDDD.DDD | WGS-84 ECEF Z-axis coordinate (in meters) |

Examples:

\$PLSC,SETBASEXYZ,-3028442.081,4923062.884,2687870.875\*03<CR><LF>

System response:

\$PLSR,BASEXYZ,-3028442.081,4923062.884,2687870.875\*50<CR><LF>

• Query current base location (ECEF coordinate)

Synopsis:

\$PLSC,GETBASEXYZ,<X>,<Y>,<Z>\*CK<CR><LF>

Response:

\$PLSR,BASEXYZ,<X>,<Y>,<Z>\*CK<CR><LF>

Examples:

\$PLSC,GETBASEXYZ\*38<CR><LF>

System response:

\$PLSR,BASEXYZ,0.000,0.000,0.000\*7D<CR><LF>

(0: Base station coordinate not set yet)

System response:

\$PLSR,BASEXYZ,-3028442.081,4923062.884,2687870.875\*50<CR><LF>

(Current base station's ECEF coordinate setup as X=-3028442.081 meters, Y=4923062.884 meters, Z=2687870.875 meters)

If the customer only knows the exact of WGS-84 LLA not WGS-84 ECEF coordinate, you can use <u>https://tool-online.com/en/coordinate-converter.php</u> website which supports online coordinate converter from LLA to ECEF

|                                                                                                    | Conline coordinate converter           Long =         '           Lat =         '           h = 0.000         m                                                                                                    |
|----------------------------------------------------------------------------------------------------|----------------------------------------------------------------------------------------------------|
|                                                                                                    | WORLD V<br>WGS 84 ( GPS ) V WORLD V<br>XYZ (GEOCENTRIC) V                                                                                                    |
| New 1: Geocentric car<br>Following a request from<br>- Long, Lat, h -> X, Y, Z: S<br>- X, Y, Z -> Long, Lat, h: S | testan coordinates (X, Y, Z)<br>a visitor, I added the option to convert to and from Geocentric cartesian coordinates (X, Y, Z). Here's how<br>Select WGS84 left and right: WGS84_XYZ (geocentric) under 'International' menu; |

We take an example. The absolute LLA of the LOCOSYS RTK's roof antenna is 25.06186550 N, 121.64574778 E, and 136.969 height (WGS-84) to converter get ECEF coordinate as following

| Long = +121.64574778 |    |   | X =     | -3033218.180 | m |
|----------------------|----|---|---------|--------------|---|
| Lat = +25.06186550   | 50 |   | ¥ =     | 4921616.337  | m |
| h = 136.969          | 9  | > | Z =     | 2685341.889  | m |
| WORLD ~              |    |   | WORLD   | 5            |   |
| WGS 84 ( GPS ) 👻 📑   |    |   | XYZ (GE | OCENTRIC)    | ~ |

To get ECEF coordinate as following

X=-3033218.180 meters

Y=4921616.337 meters

Z=2685341.889 meters

To set the base location as **\$PLSC,SETBASEXYZ,-3033218.180,4921616.337,2685341.889\*0C** 

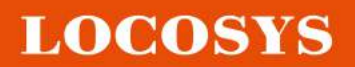

#### • Set up the module as a reference station or as a rover

#### Synopsis:

\$PLSC,MCBASE,<MODE>\*CK<CR><LF>

Response:

\$PLSR,MCBASE,<MODE>\*CK<CR><LF>

| Parameter | Format  | Description                                  |  |  |
|-----------|---------|----------------------------------------------|--|--|
| MODE      |         | 0: Set up the board as a rover (default)     |  |  |
|           | Decimal | 1: Set up the board as a reference station   |  |  |
|           |         | (Output RTCM3.3 1005, 1074, 1084, 1094, 1124 |  |  |
|           |         | messages)                                    |  |  |

Examples:

#### \$PLSC,MCBASE,1\*26<CR><LF>

Set the base location (reference position)

#### \$PLSC,MCBASE,0\*27<CR><LF>

Disable base station mode

• PAIR\_RTCM\_SET\_OUTPUT\_EPHEMERIS

[Packet Type]

436

[Command]

PAIR\_RTCM\_SET\_OUTPUT\_EPHEMERIS

[Description]

This command is to set enable/disable RTCM output with satellite ephemeris.

[Data Field]

\$PAIR436,<ENABLE>\*CS<CR><LF>

ENABLE:

0: Disable

1: Enable

[Return]

1. PAIR\_ACK for send result.

[Example]

- 1 Send:
- 2 PAIR436,1\*26'r'n ==> set RTCM3.x output with satellite ephemeris
- 3 Response:

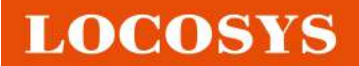

#### 4 $PAIR001,436,0*3A\r ==>$ Success

Regarding how to calculate the checksum value for the command? Take 8 bits EX-OR of all characters between '\$' to '\*' in the sentence (not including '\$' to '\*').

Customer also can use <u>https://nmeachecksum.eqth.net/</u> website which supports the NMEA Checksum Calculator to get the values of checksum.

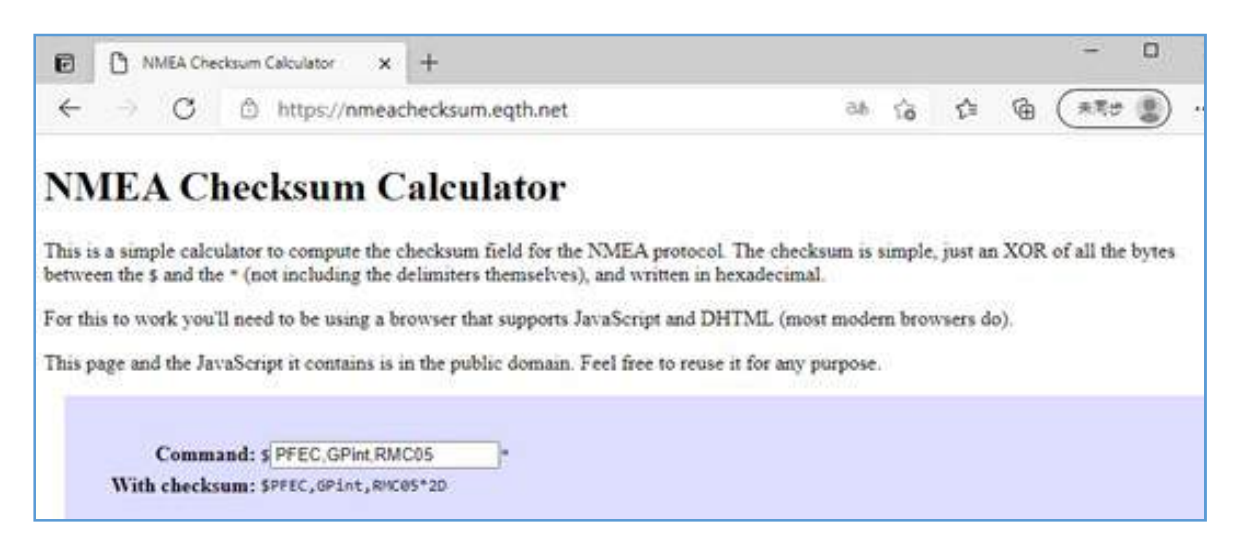

The following screenshot shows our typing input has added with Checksum.

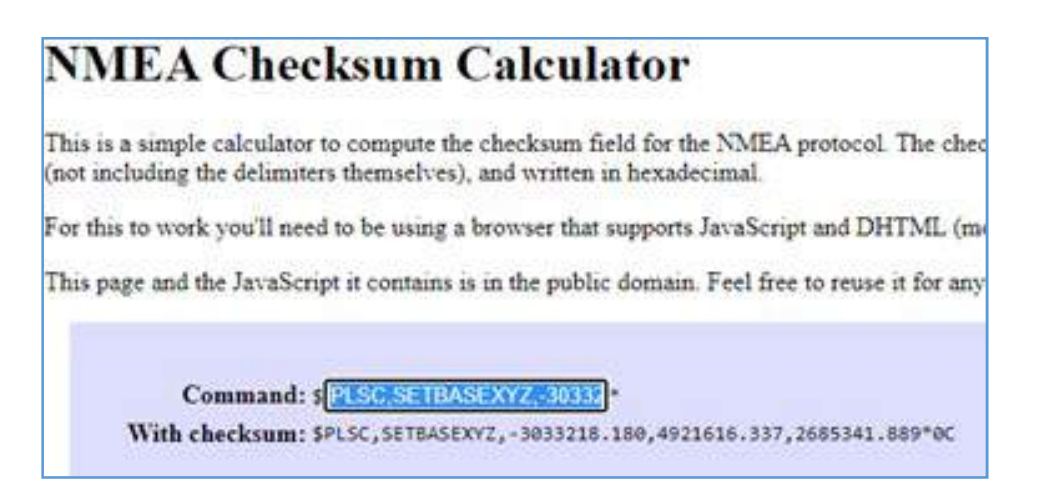

To configure COM2NC output (Ntrip Caster) options

|                       | COM2NC ver. 1.1          |                      |                    |                           |     |          |
|-----------------------|--------------------------|----------------------|--------------------|---------------------------|-----|----------|
| 1                     | 2021/04/08 10:29:27 GPST |                      |                    | Connect Time: 0d 00:00:00 |     |          |
|                       | Stream                   | Opt Cmd              | L <mark>o</mark> g | Bytes                     | Bps |          |
|                       | Input (Serial)           |                      |                    | 0                         | 0   |          |
|                       | Output (NTRIP Ca         | ster) 🛄              |                    | 0                         | 0   |          |
| 1                     |                          |                      |                    |                           |     |          |
|                       | ► <u>S</u> tart          |                      |                    | E <u>x</u> it             |     |          |
| COM2NC ver. 1.1       |                          |                      | NTRIP Ca           | ster Options              |     |          |
| 2021/04/08 10:31:51 0 | PST Co                   | nnect Time: 0d 00:00 | :00                | ster Address              |     | Port     |
| Stream                | Opt Cmd Log              | Bytes                | Bps Mountpoin      | t User ID                 |     | Password |
| Input (Serial)        |                          | 0                    | 0 LOCOSYS          | ~                         |     |          |
| Output (NTRIP Caste   | r)                       | 0                    | 0                  |                           | ок  | Cancel   |
|                       |                          |                      |                    |                           |     |          |
| D. Charle             |                          | <b>5</b> .44         |                    |                           |     |          |

a. Customer needs fill to put following account information to let the Clients for connection using Ntrip Caster address: It shows the reverse type for using a fixed network IP

b. Port: filled in 7777 or It can set using Dynamic Ports (1024 to 65535). Ntrip client AP should set the same as port for getting the connection.

c. Mountpoint: filled in LOCOSYS or customer can type he wants to. Ntrip client AP should select the same as Mountpoint name for getting the connection.

d. User ID: It can be ignored for every client can logging in.

e. Password: It can be ignored for every client can logging in.

f. After finished Output options, you can click Start button to start the RTK Ntrip server & caster service

## End of above